## Accessing TH411 Linux Lab Remotely

1. Connect to the GWU VPN. You can access the VPN software here: <u>https://it.gwu.edu/virtual-private-network-vpn</u>

| ( | Cisco AnyC            | onnect Secure Mobility Client                            |      | - |           | ×     |
|---|-----------------------|----------------------------------------------------------|------|---|-----------|-------|
|   |                       | VPN:<br>Connected to GW_SEAS_ITStaff.<br>GW_SEAS_ITStaff | ~    |   | Disconneo | :t    |
|   | 02:44:52 <b>(</b> 9 H |                                                          | IPv4 |   |           |       |
|   | <b>\$</b> ()          |                                                          |      |   |           | cisco |

- 2. Download Mobaxterm from here: <u>https://mobaxterm.mobatek.net/</u>
- 3. Install and launch MobaXterm. Click on the Session button in the upper left hand corner:

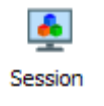

4. Choose a linux lab machine from 02-33. For "Remote Host" enter the full machine name of the workstation you want to connect to. The name format is: linux[02-33].cflab.seas.gwu.edu. Enter your NetID in the Username field.

| Se | Session settings X                                                                                               |        |     |       |     |     |     |      |        |      |       |         |          |                |     |  |
|----|----------------------------------------------------------------------------------------------------|--------|-----|-------|-----|-----|-----|------|--------|------|-------|---------|----------|----------------|-----|--|
|    | ٩                                                                                                    | ۲      | ¢   | X     | -   | vĉ  | 3   | 3    | N      | ۲    | >     | 3       | <b>M</b> | <b>66</b><br>6 |     |  |
|    | SSH                                                                                                    | Telnet | Rsh | Xdmcp | RDP | VNC | FTP | SFTP | Serial | File | Shell | Browser | Mosh     | Aws S3         | WSL |  |
|    | ■ Basic SSH settings   Remote host * linux04.cflab.seas.g ☑ Specify username netID Image: Port 22 Image: Port 22 |        |     |       |     |     |     |      |        |      |       |         |          |                |     |  |
|    | 🛚 Advanced SSH settings 🛛 Terminal settings 🔆 Network settings 📩                                                 |        |     |       |     |     |     |      |        |      |       |         |          |                |     |  |
|    | Secure Shell (SSH) session                                                                                       |        |     |       |     |     |     |      |        |      |       |         |          |                |     |  |
|    | S Cancel                                                                                                    |        |     |       |     |     |     |      |        |      |       |         |          |                |     |  |

5. Under the "Advanced SSH Settings" tab, check the "X11-Forwarding" box. Then hit OK to connect.

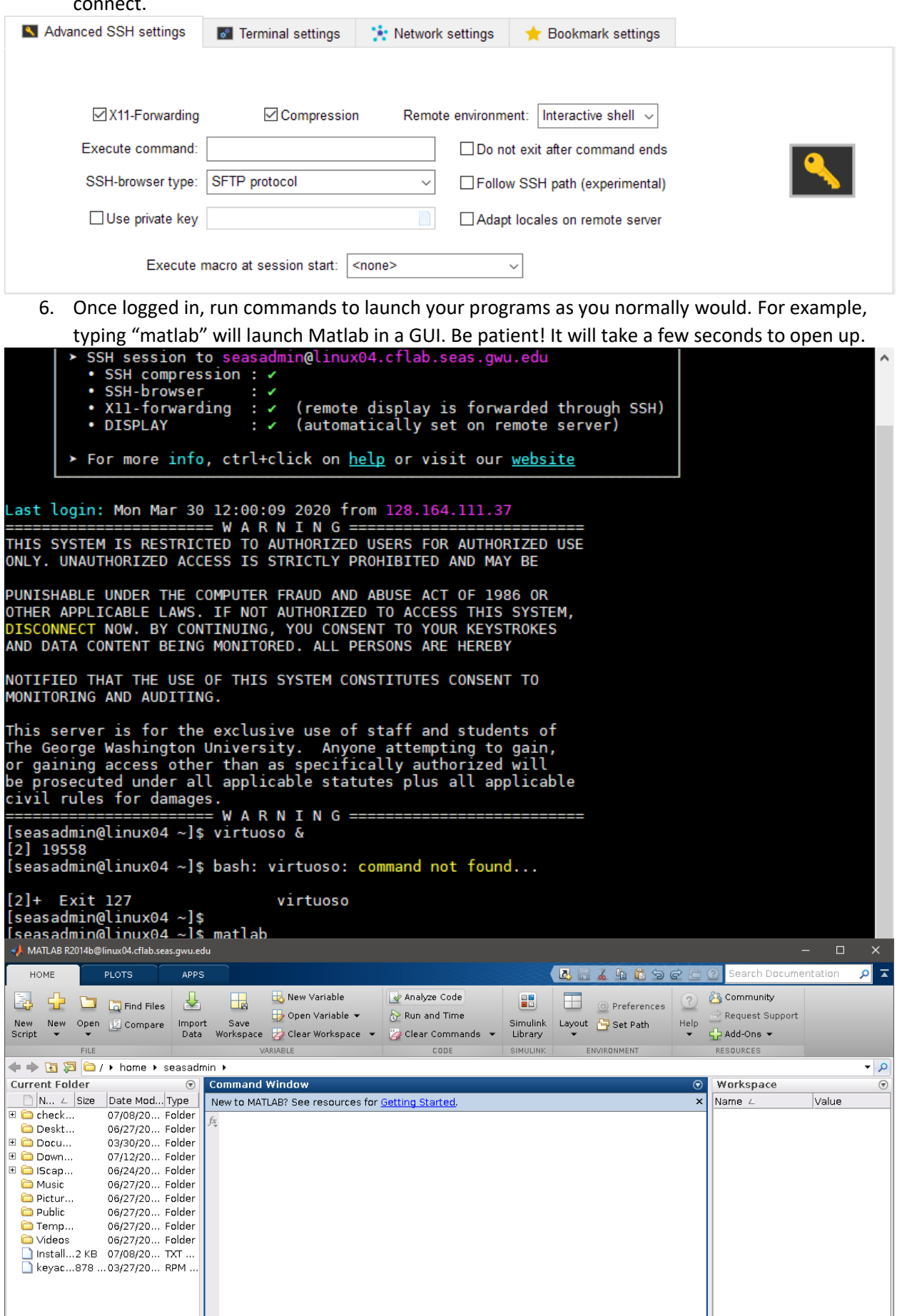

7. After you are finished, **please type "exit" at the command prompt to disconnect.**